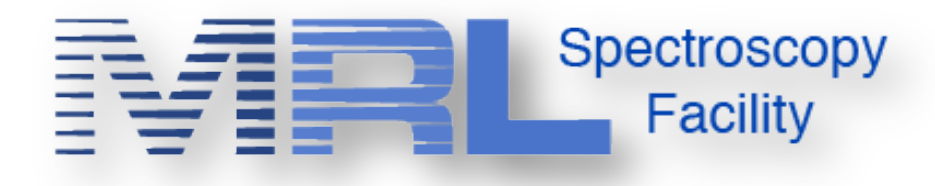

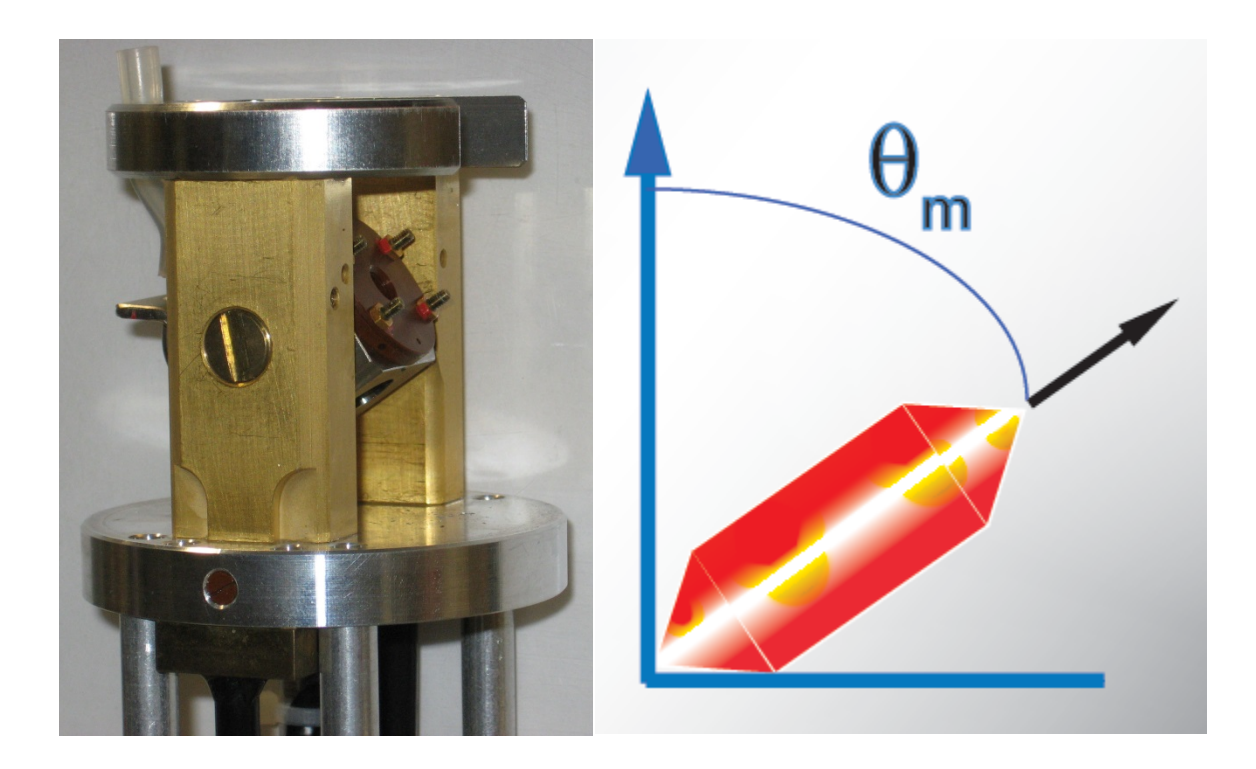

# **1D Solid-state NMR Procedure**

(Avance III Machines running Topspin 3.1 under Windows 7)

Jerry Hu (jghu@mrl.ucsb.edu, x7914, office: 1524, CNSI) Spectroscopy Facility Materials Research Laboratory University of California Santa Barbara Version 1.0 Last Modified Nov. 12, 2013

# **\*\*\*Safety Issues\*\*\***

- ▲ If you, or people working with you, have magnetic metal implants, please consult your doctor for possible effects of magnetic field;
- ▲ For those who have pacemakers, please stay away from NMR magnets;
- A Be aware of High Radio-Frequency Power in Solid-state NMR.
- ▲ Remove from your pocket anything ferromagnetic or vulnerable to magnetic field:
  - > Your wallet, bank cards, credit cards, and any cards with magnetic stripes;
  - Electronics: cell phone, mp3, ipod, etc.;
  - Mechanic watches;
  - ➢ Keys and other magnetic items.

| Table of contents                      |    |
|----------------------------------------|----|
| I. Logsheet & Recharge                 | 4  |
| II. <u>S</u> tart                      | 4  |
| 2.1. Login and Launch TopSpin          | 4  |
| 2.2. C <u>r</u> eate Dataset           | 4  |
| III. Acquire                           | 6  |
| 3.1. Sample -                          | 6  |
| 3.1.1. About Samples                   | 6  |
| 3.1.2. Packing/Unpacking Samples       | 6  |
| 3.1.3. Magic Angle Spinning (MAS)      | 8  |
| 3.2. <b>▼ Tune →</b>                   | 10 |
| 3.3. <b><u>G</u>ain </b> ▼             |    |
| 3.4. Set Key Parameters under AcquPars |    |
| 3.5. <b>Go</b> -                       | 14 |

### Table of Contents

| IV.  | Process                                                 |    |
|------|---------------------------------------------------------|----|
| 4.1. | <mark> </mark>                                          |    |
| 4.2. | Adjust Phase 🗢                                          |    |
| 4.3. | <mark>A Calib. A<u>x</u>is <del>▼</del></mark>          | 17 |
| 4.4. | <mark>₩ Pick P<u>e</u>aks マ</mark>                      | 17 |
| 4.5. | A <u>d</u> vanced <del>-</del>                          |    |
| 4.6. | ∫ <u>I</u> ntegrate <del>→</del>                        |    |
| V. / | P <u>u</u> blish                                        | 19 |
| 5.1. | <b>I I I I I I I I I I I I I I I I I I I </b>           |    |
| 5.2. | ▶ Plot Layout                                           |    |
| 5.3. | <mark></mark>                                           |    |
| VI.  | Wrap-up                                                 |    |
| 6.1. | Eject your sample                                       |    |
| 6.2. | Exit Topspin                                            |    |
| 6.3. | Logoff your account                                     |    |
| 6.4. | Complete the logsheet                                   |    |
| VII. | Appendices                                              |    |
| 7.1. | Appendix 1: Introduction to Solid-State NMR             |    |
| 7.2. | Appendix 2: CPMAS (Cross Polarization under MAS)        |    |
| 7.3. | Appendix 3: Online NMR Book and Bruker NMR Encyclopedia |    |
| 7.4. | Appendix 4: Requirements for CNSI Access                |    |

### I. Logsheet & Recharge

### Enter

- 1. your name
- 2. your advisor's name and department
- 3. your recharge account number (in the format: 8-4xxxxx-xxxx-3)
- 4. your start time
- 5. (Do this at the end of experiment: your stop time and duration of experiment)
- 6. (**Do this at the end of experiment:** Status of instrument and report problems if any as soon as possible)

II. <u>S</u>tart

### 2.1. Login and Launch TopSpin

**Create Dataset** 

| Username         |               |       |              |
|------------------|---------------|-------|--------------|
| Password         |               |       | to login     |
|                  |               |       | -            |
| Double clicks on | TOPSPIN3.1pi7 | to st | art Topspin. |

2.2.

• Pull out and display the experiment you want to do for you

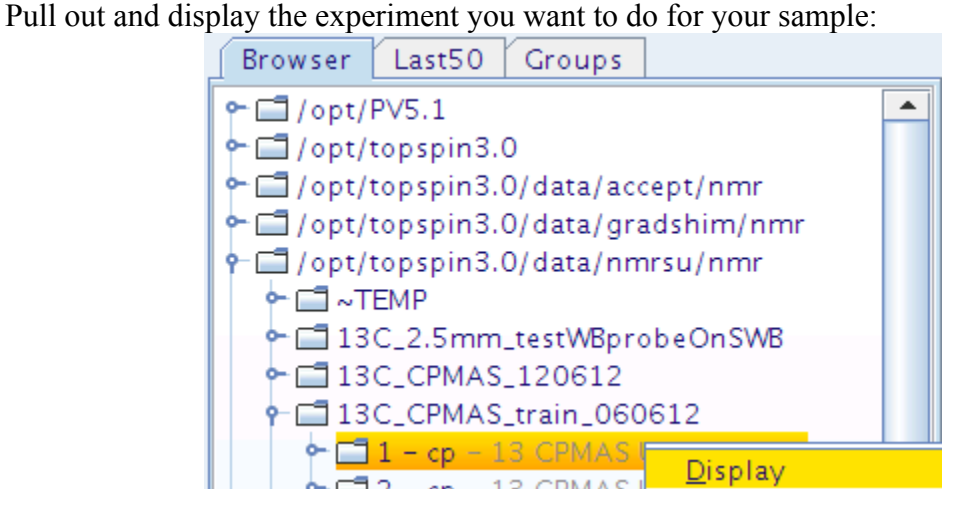

• Create a new dataset based on the one opened above:

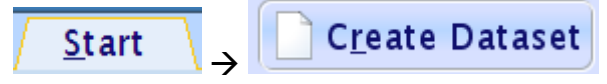

| ĺ | 4                                                                                                    | New                                                                                                    |               |
|---|----------------------------------------------------------------------------------------------------|----------------------------------------------------------------------------------------------------|---------------|
|   | Prepare for a new experiment b<br>initializing its NMR parameters a<br>For multi-receiver experiments<br>Please define the number of rec | y creating a new data set and<br>iccording to the selected experiment type.<br>several datasets are created.<br>eivers in the Options. |               |
|   | NAME                                                                                                    | Solar Cell Polymers                                                                                                    |               |
|   | EXPNO                                                                                                    | 1                                                                                                    |               |
|   | PROCNO                                                                                                    | 1                                                                                                    |               |
|   | TITLE                                                                                                    | 13 CPMAS C60 Derivative-#1, 6kHz, Nov. 12, 2013                                                                                        |               |
| 4 | Use current parameters                                                                                                    |                                                                                                    |               |
|   | Experiment                                                                                                    | Select                                                                                                    |               |
|   | Options                                                                                                    |                                                                                                    | <b></b>       |
|   | Set solvent:                                                                                                    | None                                                                                                    | Your          |
|   | Execute "getprosol"                                                                                                    |                                                                                                    | Login<br>Name |
|   | ○ Keep parameters:                                                                                                    | P 1, 01, PLW 1 - Change                                                                                                    | 1 vuine       |
|   |                                                                                                    |                                                                                                    |               |
|   | DIR                                                                                                    | /opt/topspin3.0/data/[username]/nm                                                                                                    |               |
|   | Show new dataset in ne                                                                                                    | w window                                                                                                    |               |
|   | Receivers (1,2,16)                                                                                                    | 1                                                                                                    |               |
|   |                                                                                                    |                                                                                                    |               |
|   |                                                                                                    |                                                                                                    |               |
|   |                                                                                                    | <u>O</u> K <u>C</u> ancel More <u>I</u> nfo <u>H</u> elp                                                                               |               |
| L |                                                                                                    |                                                                                                    |               |

Solar Cell Polymers (e.g.) (meaningful or descriptive) Name\*: EXPNO\*: (start with 1) 1 (start with 1) PROCNO: 1 (any information useful for the current experiment) Title: • Use current parameters checked to run the same experiment as the current data in display. /opt/topspin3.0/data/[login username]/nmr DIR: (irrelevant) Solvent:

# \* 1 IF YOU DO NOT CHANGE EITHER THE NAME OR THE EXPNO OF YOUR DATASET, YOU MAY OVERWRITE YOUR OLD DATA AND LOSE IT FOREVER.

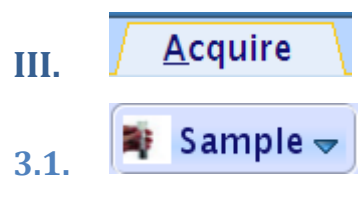

### 3.1.1. About Samples

- Samples feasible: Powders, Single crystals, Plastics/Rubbers, Ceramics, LT liquids, Tissues, Liquid crystals, More ...
- Requirements: Dry, Pure, and small particles (smaller than table salts) for MAS.
- Sample Volume for 4mm rotors: ~100mg and ~200mg for organic and inorganic powders, respectively.

| O.D. | Length | Depth   | I.D. | Volume (mm <sup>3</sup> ) |
|------|--------|---------|------|---------------------------|
| 1.3  | 7.68   | through | 0.78 | 3.67                      |
| 2.5  | 12.07  | through | 1.23 | 14.34                     |
| 3.2  | 15.36  | 10.90   | 2.17 | 56.81                     |
| 4.0  | 17.97  | 16.21   | 2.98 | 125.33                    |
| 7.0  | 17.95  | 16.41   | 5.59 | 440.53                    |

### Bruker Rotor Dimensions (mm)

### 3.1.2. Packing/Unpacking Samples

• Choose the right rotor and cap: size (4mm is the most popular), paint half of the bottom and should to black, and test the empty rotor/cap pair for good spinning.

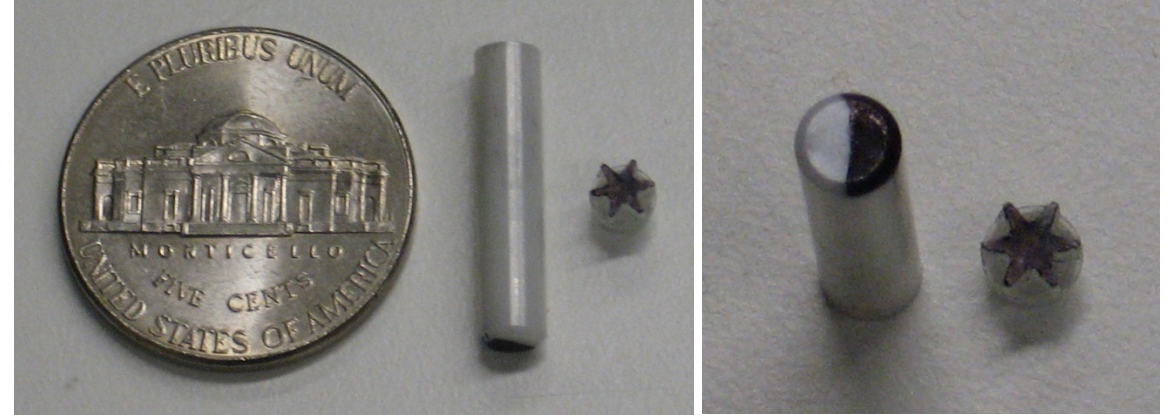

• Pack sample with packing tools into a rotor as uniformly as possible through gentle tapping, press sample with a presser straight down (NO SIDEWAYS) for more sample (But DON'T break the presser !!!). Leave ~2mm space at the top for cap.

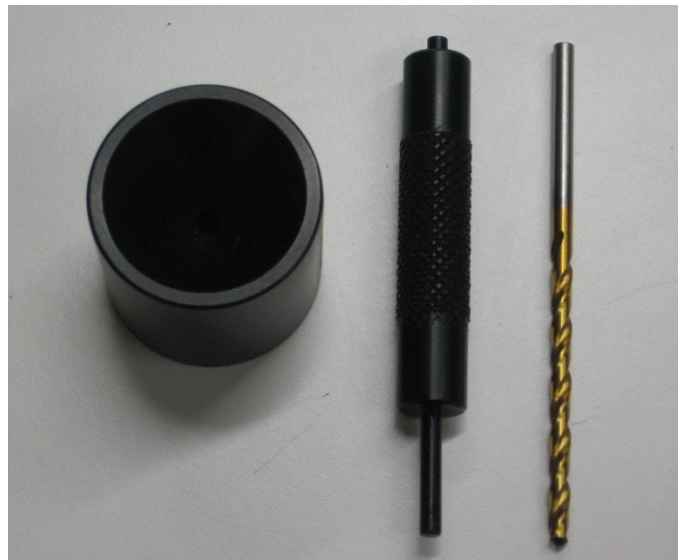

• Cap the rotor with bare hands only and clean the outside of the rotor with ethanol-rinsed napkin.

If the cap is too tight, use the multi-piece cap opener for assistance.

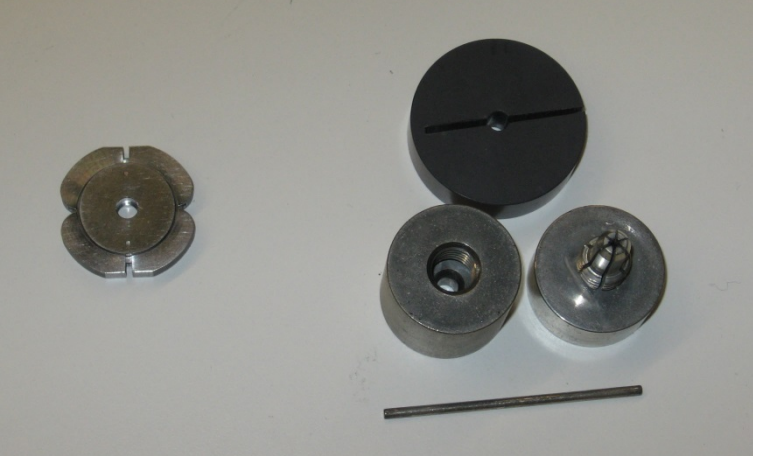

- Clean the rotor surface with an ethanol-damped kimwipe.
- Repaint with a black Sharpie half of the rotor bottom including shoulder for spinning speed detection.
- Test the spinning of the newly packed rotor on the MAS test station (in room 1414).

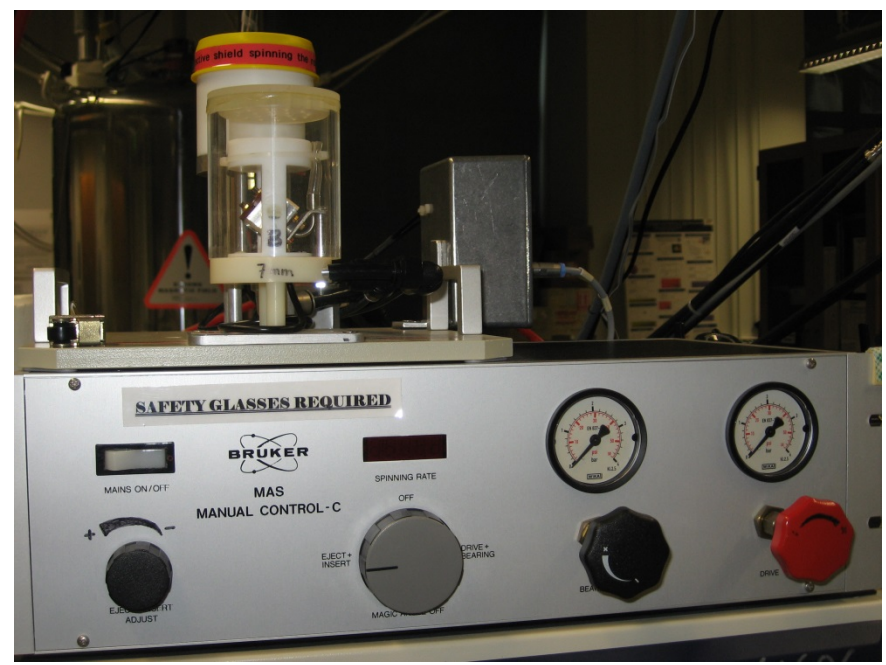

- After NMR experiments, remove the cap, unpack sample with a matched drill bit and spatula.
- Clean the inside of rotor/cap with brushes, cotton swabs, kimwipes, etc. and get the rotor/cap ready for next use.

#### **3.1.3. Magic Angle Spinning (MAS)**

Magic Angle (θm=54.7°) between rotor axis and magnetic field

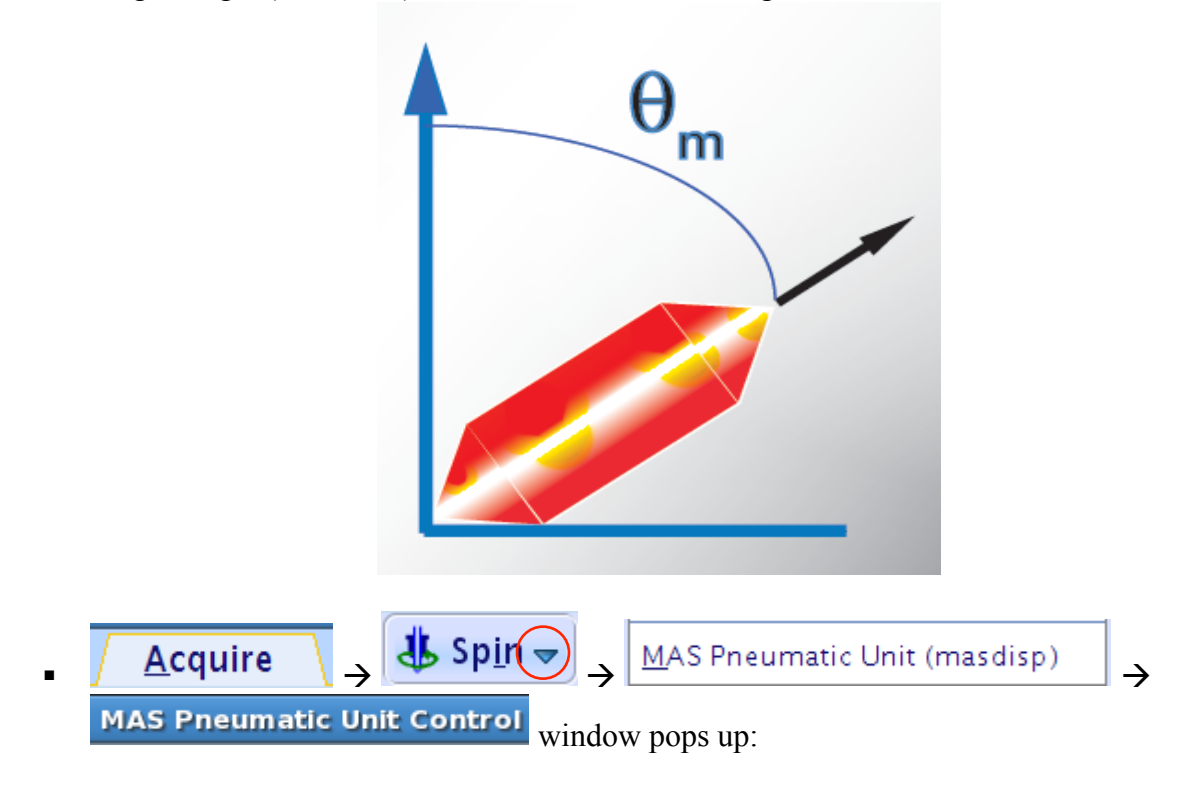

| M MAS                      | Pneumatic Unit Control               |                     |
|----------------------------|--------------------------------------|---------------------|
| Main Config Log Graphic di | splay                                |                     |
| Mode                       |                                      | -                   |
| AUTO                       |                                      |                     |
| Probe                      |                                      |                     |
| Installed probe:           | BL4 D/WVT                            | Probe in use        |
| Spin rate                  |                                      |                     |
| Spin rate:                 | 5999 Hz <del>•</del>                 | Spinning<br>reading |
| Demanded spin rate:        | 6000 Hz 6000                         |                     |
| Action                     |                                      | Target rate         |
| GO HALT                    | INSERT EJECT                         |                     |
| Pressure                   | <b>↓</b>                             | Insert or           |
| Bearing pressure:          | 1660 mBar                            | Eject               |
| Bearing sense pressure:    | 1630 mBar                            | Sample              |
| Drive pressure:            | 300 mBar                             |                     |
| Main pressure (external):  | 7010 mBar                            | Stop spinning       |
| Main pressure (internal):  | 5460 mBar                            |                     |
| Frame Cooling              |                                      | Start spinning      |
| Frame Cooling:             |                                      |                     |
| Airflow:                   | 20% 0 10 20 30 40 50 60 70 80 90 100 |                     |

(Important: It is important to make sure there is no sample already inside the magnet.) In the pop up window, see if the reading Spin rate: is zero first. Click EJECT if it is, otherwise HALT and wait for spinning to go down to zero, and then click on EJECT.

Direct click on a button performs the default function of the button, while LMB click on the triangle on the right of a button displays other functions of the button.

• Load the sample from the top of the magnet by removing the sample catcher and dropping the sample in the hole of the transfer line with the painted end down;

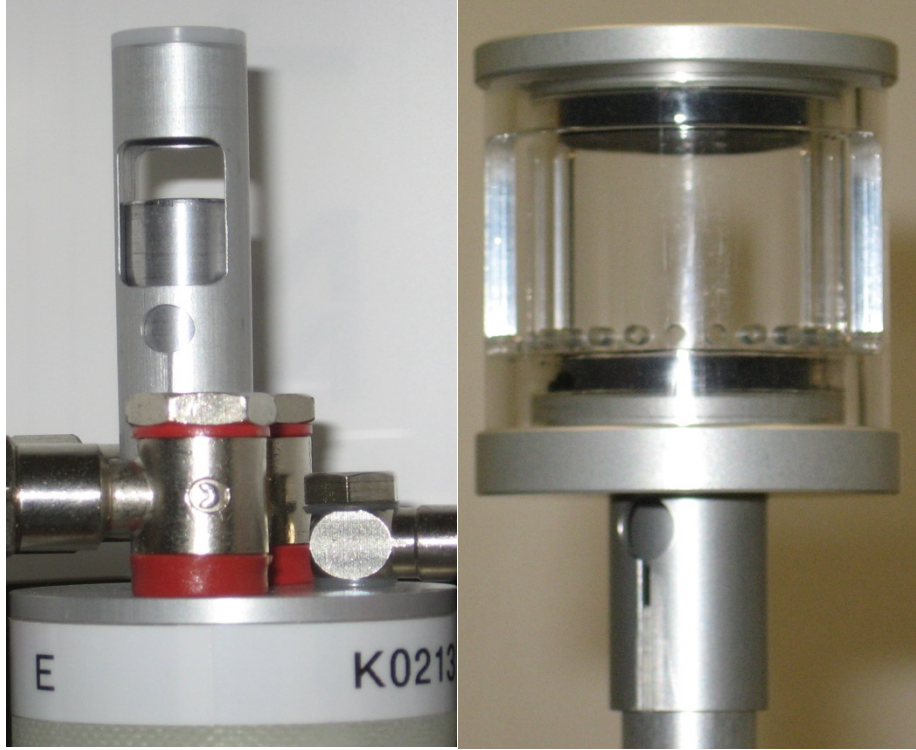

4mm Sample Catchers (left: 4mm; right: 3.2mm & 2.5mm)

- Click on INSERT to push sample down to the probe.
- Use the Demanded spin rate: box to set the target spinning rate: type in the number and hit return. For a newly packed sample, start with a low spinning, e.g. 3kHz.
- Click GO button to start spinning and wait for the spinning to stabilize (which normally takes half a minute).
- If spinning is stable at a low rate, increase the Demanded spin rate: in an increment of 2 3kHz, and hit return. Repeat the process until the final desired rate is set.

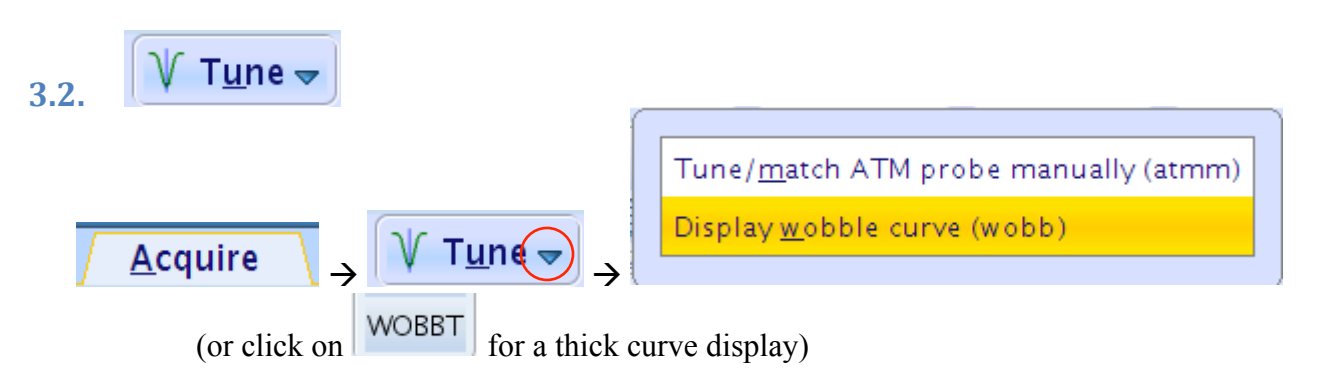

 $\rightarrow$  After ~20s, you will see a WOBB window showing the tuning/matching curve, the horizontal position of which corresponds to tuning and the depth to matching.

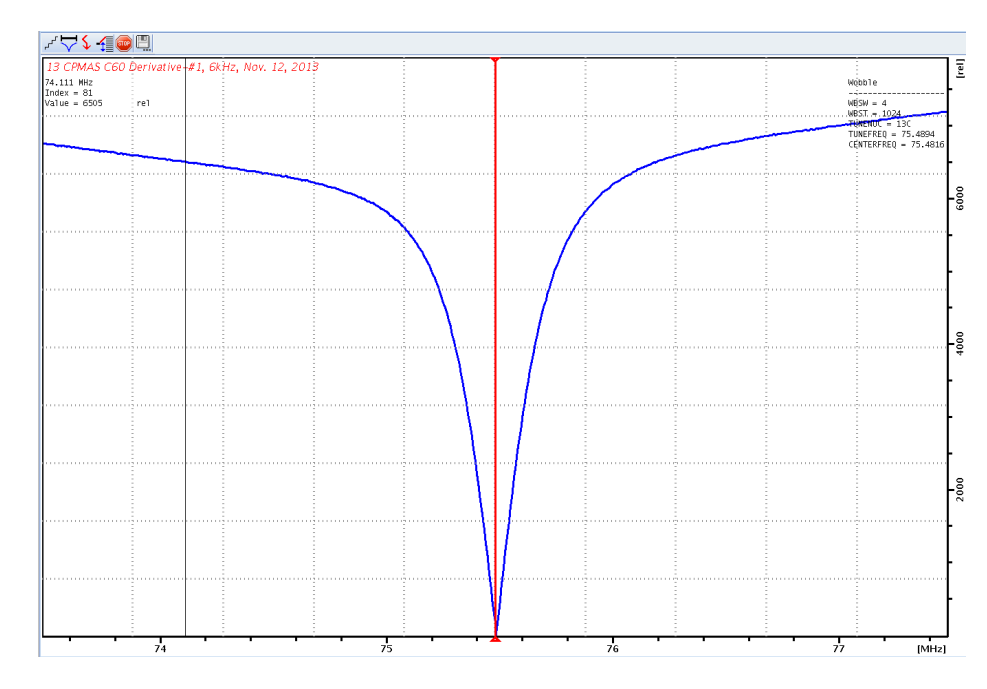

✤ Go to the probe.

This is a piece of equipment which goes into the magnet from the bottom. It has cables and hoses attached.

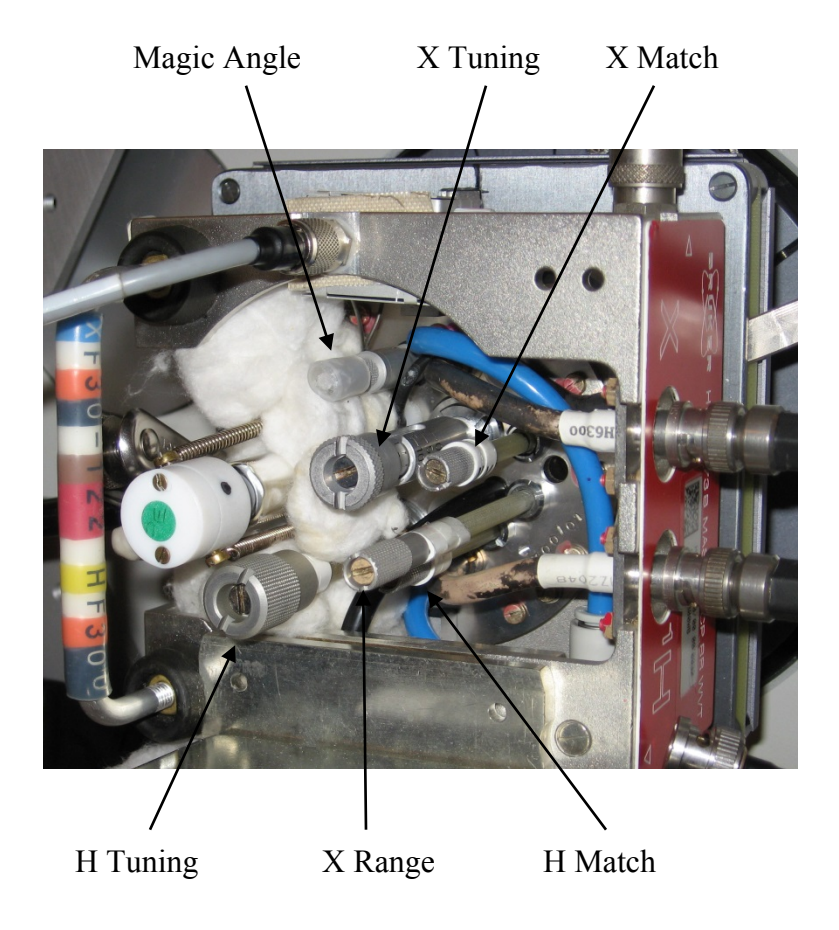

♦ On the IPSO 500MHz and 800MHz NMR instruments, the RF filter

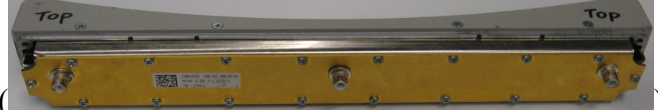

) on the side of X preamplifier of the

HPPR box has to match the nucleus to be observed and be replaced as necessary. So is the range rod on the probe.

To tune probe from nucleus X (e.g. <sup>13</sup>C) to Y (e.g. <sup>29</sup>Si), filter on the HPPR box, tuning rod and range rod on the probe have to be set correctly according to the tuning table given to the probe (if available). Use a large WBSW (e.g. 60MHz) in WOBB at first for coarse tuning and 4MHz at the end for fine tuning.

With the supplied tool, turn the tuning rod (with T) so that the curve aligns with the vertical red line and the matching rod (with M) to make the curve reach all the way to the zero line of Y axis. Go back and forth between tuning and matching for optimization.

You can also look at the preamplifier box called HPPR (a small box with cables next to the magnet) and minimize the number of LEDs lit on the horizontal (tune) and the vertical (match) LED arrays, normally 3 green LEDs lit for match and 1 green LED (and maybe a yellow one) lit for tune.

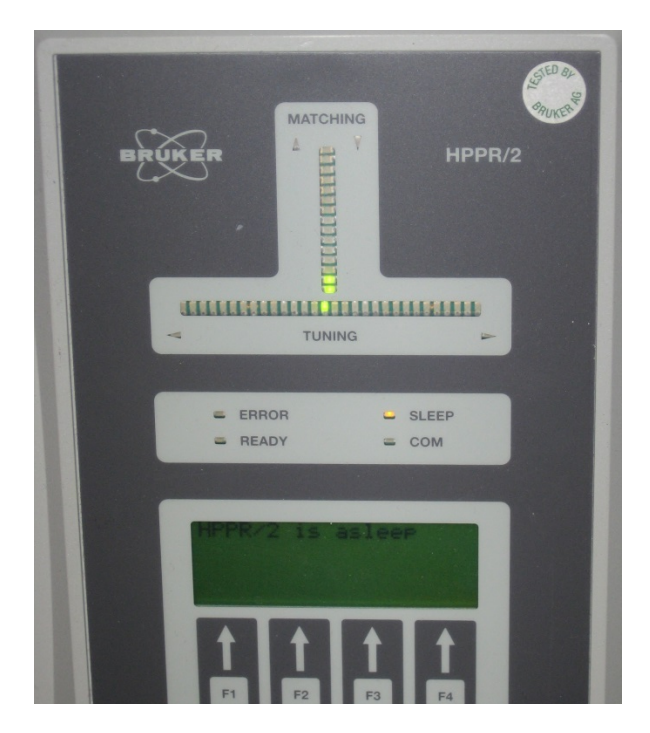

★ Tune and Match <sup>1</sup>H channel:

After the <sup>13</sup>C channel is optimized, click on 4, or press the F2 button on HPPR twice, to switch to <sup>1</sup>H and wait until the <sup>1</sup>H curve occurs (takes ~20s). Adjust the Tuning and Matching Rods for <sup>1</sup>H to optimize <sup>1</sup>H.

To tune <sup>1</sup>H on the IPSO 500Mhz and 800MHz, the cable from the <sup>1</sup>H port on  $\mathbf{I}$ 

the probe has to be connected to the HPPR box.

- ✤ If <sup>1</sup>H tuning have changed significantly, go back to <sup>13</sup>C by clicking on <sup>4</sup>, or pressing the F2 button on HPPR twice, and check its tuning. Make adjustment if necessary.
- Click on with the probe tune/match process.

On the IPSO 500MHz and 800MHz NMR machines, make sure that after <sup>1</sup>H tuning the cable from the <sup>1</sup>H port on the probe is connected to a <sup>1</sup>H filter to bypass the HPPR box for a better S/N ratio for X nuclei NMR with <sup>1</sup>H used for CP, decoupling, etc.

#### 

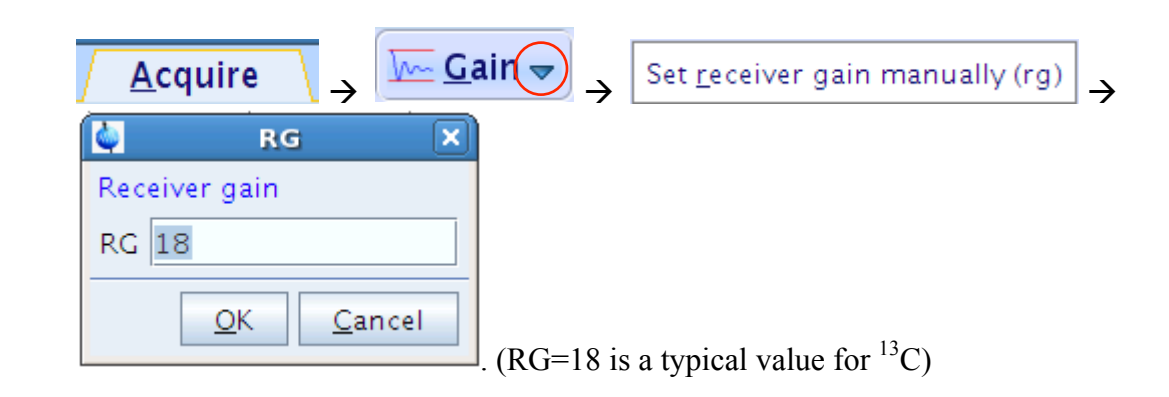

If the RG value is too high, i.e. the first scan is clipped vertically, reduce RG until the first scan intensity is half of the display window.

3.4. Set Key Parameters under AcquPars

| 🙆 General     |             |         |                                       |
|---------------|-------------|---------|---------------------------------------|
| PULPROG       | cp_wr       | E       | Pulse program for acquisition         |
| TD            | 1024        |         | Time domain size                      |
| SWH [Hz, ppm] | 25000.00    | 331.206 | Sweep width                           |
| AQ [sec]      | 0.0205300   |         | Acquisition time                      |
| RG            | 18          | ]       | Receiver gain                         |
| DW [µsec]     | 20.000      |         | Dwell time                            |
| DE [µsec]     | 6.50        | ]       | Pre-scan-delay                        |
| CNST11        | 0           | ]       | to adjust t=0 for acquisition, if dig |
| D1[sec]       | 3.00000000  | ]       | Recycle delay                         |
| DS            | 0           | ]       | Number of dummy scans                 |
| NS            | 32          | ]       | Scans to execute                      |
| тро           | 2000        | ]       | Dimension of accumulation loop        |
| ZGOPTNS       |             |         | -Dfslg, -Dlacq, or blank              |
| 🙆 Channel f1  |             |         |                                       |
| O1 [Hz, ppm]  | 8845.22     | 117.197 | Frequency of ch. 1                    |
| SFO1 [MHz]    | 75.4816232  |         | Frequency of ch. 1                    |
| NUC1          | 13C Edit    |         | Nucleus for channel 1                 |
| P15 [µsec]    | 2000.00     |         | Contact time at pl1 (f1) and pl2 (f2  |
| PLW1 [W, dB]  | 90          | -19.54  | imes power level during contact       |
| 🙆 Channel f2  |             |         |                                       |
| O2 [Hz, ppm]  | 1050.53     | 3.500   | Frequency of ch. 2                    |
| SFO2 [MHz]    | 300.1510505 |         | Frequency of ch. 2                    |
| CNST21        | 1.000000    |         | on resonance, usually = 0             |
| CPDPRG2       | spinal64    | E       | Cw, tppm (at pl12), or lgs, cwlg. cw  |
| NUC2          | 1H Edit     |         | Nucleus for channel 2                 |
| P3 [µsec]     | 2.20        |         | Proton 90 at power level pl12         |
|               | 4.60        |         | Pulse length in decoupling sequen     |

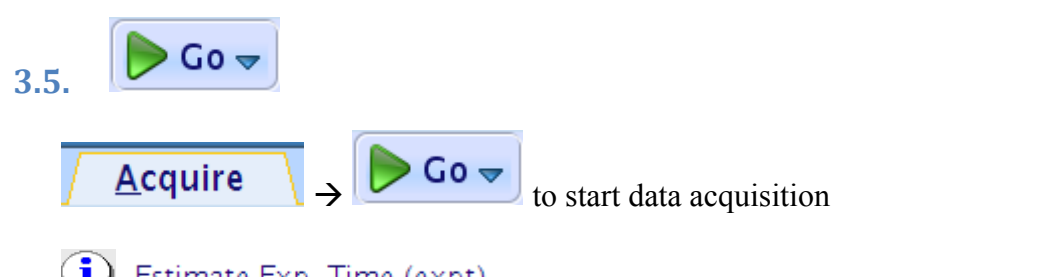

Estimate  $E_{xp}$ . Time (expt) in the options can be used to estimate the experimental time.

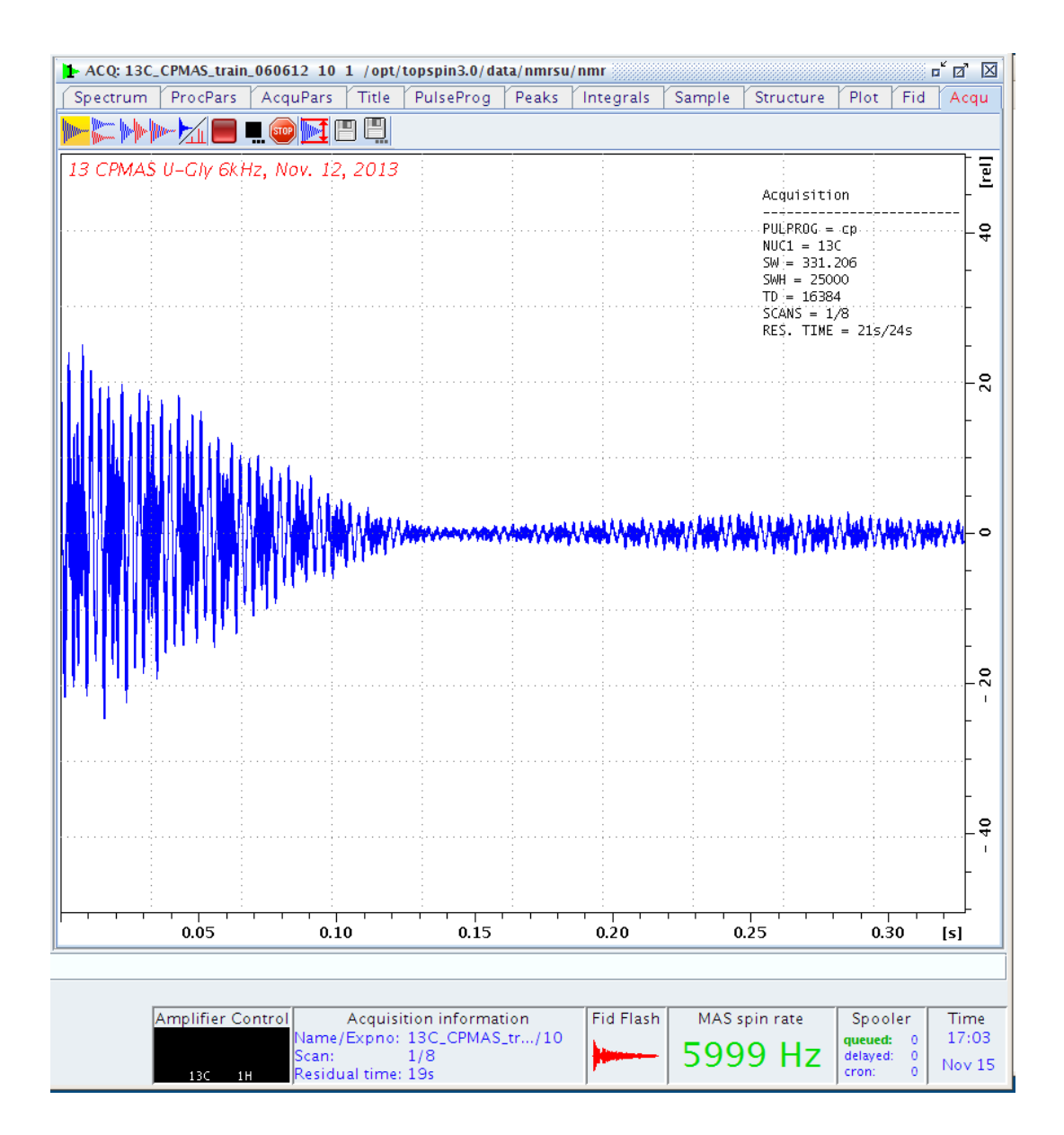

| ot Pro <u>c</u> .                                                                  | Spectru                                                                      | $\rightarrow$                                                                                         | Configu        | ire Stand                    | iard <u>P</u> ro | cessin  | g (proc | 1a) |
|------------------------------------------------------------------------------------|------------------------------------------------------------------------------|----------------------------------------------------------------------------------------------------|----------------|------------------------------|------------------|---------|---------|-----|
| 🛶 procld                                                                           |                                                                              |                                                                                                    |                |                              |                  | ×       |         |     |
| Press 'Execute' to<br>Press 'Save' to jus<br>Changed options<br>one-click 'Proc. S | process the cur<br>st change the pr<br>will be effective<br>pectrum' button. | rrent dataset.<br>rocessing options<br>when pressing th                                               | e              |                              |                  |         |         |     |
| Exponential Mult                                                                   | iply (em)                                                                    | 🛛 🛛 LB [Hz] =                                                                                         |                | 10                           |                  |         |         |     |
| Fourier Transfor                                                                   | m (ft)                                                                       | <b>V</b>                                                                                              |                |                              |                  |         |         |     |
| Auto - Phasing (                                                                   | apk)                                                                         |                                                                                                    |                |                              |                  |         |         |     |
| Set Spectrum Re                                                                    | eference (sref)                                                              |                                                                                                    |                |                              |                  |         |         |     |
| Auto - Baseline                                                                    | Correction (absr                                                             | n) 🔲 Include i                                                                                        | ntegration =   | no                           |                  | •       |         |     |
| Plot (autoplot)                                                                    |                                                                              | LAYOUT                                                                                                | -              | +/1D_X.xwp                   |                  | -       |         |     |
| Warn if processe                                                                   | ed data exist                                                                |                                                                                                    |                |                              |                  |         |         |     |
|                                                                                    |                                                                              |                                                                                                    | Save           | Execute                      | Cancel           |         |         |     |
|                                                                                    |                                                                              |                                                                                                    | ouve           |                              |                  |         |         |     |
| et LB = 5 –<br><mark>4-</mark> 0 1 R                                               | 25 and cl                                                                    | ick on                                                                                                | Pro <u>c</u> . | Spectr                       | um 🔻 🖯           | →       |         |     |
| et LB = 5 –<br>$\sqrt[-]{0 1 R}$<br>pivot = 42.60 p<br>13 CPMAS II-                | 25 and cl<br>90 -90180 =                                                     | ick on<br>$\square \square \square \square \square \square \square \square \square$<br>ement = 0.05 p | Pro <u>c</u> . | <b>Spectr</b>                | um 🗢 🖯           | →<br>-> |         |     |
| et LB = 5 –                                                                        | 25 and cl<br>90 -90180 =<br>Pm Phase incr<br>Gly 6kHz, No                    | ick on<br>□ ▷ Ⅱ 🔛<br>ement = 0.05 p<br>v. 12, 2013                                                    | Pro <u>c</u> . | Spectro<br>ph1 = -2.00       | um 🔻 🖯           | →       |         |     |
| et LB = 5 –<br><b>0 1 R</b><br>pivot = 42.60 p<br>13 CPMAS U-(                     | 25 and cl<br>90 -90180 =<br>pm Phase incr<br>Gly 6kHz, No                    | ick on<br>□ □ Ⅱ 🔛<br>ement = 0.05 ;<br>v. 12, 2013                                                    | Pro <u>c</u> . | <b>Spectr</b>                | um 🔻 🛛           | →       |         |     |
| et LB = 5 –<br><b>0 1 R</b><br>pivot = 42.60 p<br>13 CPMAS U-(                     | 25 and cl<br>90 -90180 =<br>Pm Phase incr<br>Gly 6kHz, No                    | ick on<br>□ □ □ □ □ □ □ □ □ □ □ □ □ □ □ □ □ □ □                                                       | Pro <u>c</u> . | <b>Spectr</b>                | um 🔻 )           | →       |         |     |
| et LB = 5 –<br>4 0 1 R<br>pivot = 42.60 p<br>13 CPMAS U-(                          | 25 and cl:<br>90 -90180 =<br>pm Phase incr<br>Gly 6kHz, No                   | ick on<br>□ □ II 🔛<br>ement = 0.05 p<br>v. 12, 2013                                                   | Pro <u>c</u> . | <b>Spectr</b><br>ph1 = -2.00 | um 🔻             | →       |         |     |
| et LB = 5 –<br><b>0 1 R</b><br>pivot = 42.60 p<br>13 CPMAS U-(                     | 25 and cl<br>90 -90180 =<br>PM Phase incr<br>Gly 6kHz, No                    | ick on ▲ ■ ■ ■ ■ ■ ■ ■ ■ ■ ■ ■ ■ ■ ■ ■ ■ ■ ■                                                          | Pro <u>c</u> . | <b>Spectr</b>                | um 🗢             | →       |         |     |
| et LB = 5 –                                                                        | 25 and cl:<br>90 -90180 =<br>pm Phase incr<br>Gly 6kHz, No                   | ick on<br>□ □ II 🔛<br>ement = 0.05 p<br>v. 12, 2013                                                   | Pro <u>c</u> . | <b>Spectr</b><br>ph1 = -2.00 | um 🗢 )           | →       |         |     |
| et LB = 5 –<br><b>0 1 R</b><br>pivot = 42.60 p<br>13 CPMAS U-0                     | 25 and cl<br>90 -90180 =<br>pm Phase incr<br>Gly 6KHz, No                    | ick on<br>□ □ □ □ □ □ □ □ □ □ □ □ □ □ □ □ □ □ □                                                       | Pro <u>c</u> . | <b>Spectr</b><br>ph1 = -2.00 | um 🗢             | →<br>-> |         |     |
| et LB = 5 –                                                                        | 25 and cl<br>90 -90180 =<br>pm Phase incr<br>City 6k Hz, No                  | ick on<br>□ □ II 🔛<br>ement = 0.05 p<br>v. 12, 2013                                                   | Pro <u>c</u> . | <b>Spectr</b><br>ph1 = -2.00 | um 🗢 )           | →       |         |     |
| et LB = 5 –<br>$\sqrt[4]{-}$ 0 1 R<br>pivot = 42.60 p<br>13 CPMAS U-(              | 25 and cl<br>90 -90180<br>Phase incr<br>Cly 6kHz, No                         | ick on<br>□ □ II 🔛<br>ement = 0.05 ;<br>v. 12, 2013                                                   | Pro <u>c</u> . | <b>Spectr</b><br>ph1 = -2.00 | um 🗢             | →       |         |     |
| et LB = 5 –<br>$\sqrt[-]{0 1 R}$<br>pivot = 42.60 p<br>13 CPMAS U-(                | 25 and cl<br>90 -90180 =<br>pm Phase incr<br>71y 6kHz, No                    | ick on<br>■ ■ II   ■<br>ement = 0.05 p v. 12, 2013                                                    | Pro <u>c</u> . | Spectri<br>ph1 = -2.00       | um 🗢             | →       |         |     |

**Process**  $\rightarrow$   $\rightarrow$  **Adjust Phase**  $\rightarrow$  use **O** for the peak at the redline

and **1** for other peaks with LMB clicked-and-held on them and moved up or down (to see phase clearly, scale up intensity 8x).

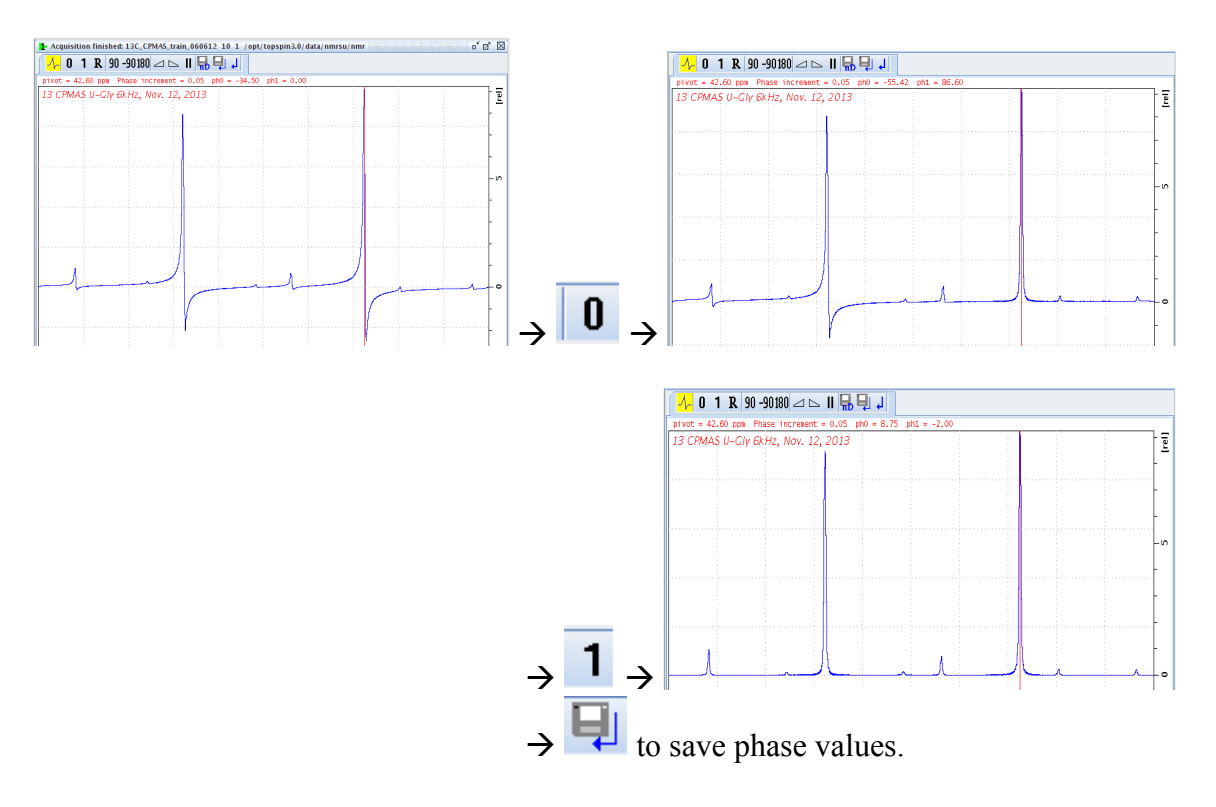

4.3.

### \land Calib. A<u>x</u>is 🗢

It is necessary to calibrate the chemical shift in solid-state NMR because of the lack of solvents.

- Run a reference sample (e.g. adamantane for <sup>13</sup>C) under the same conditions as for your samples.
- Zoom in to a peak of known chemical shift  $\rightarrow$   $\wedge$  Calib. Axis  $\neg$   $\rightarrow$   $\wedge$  C

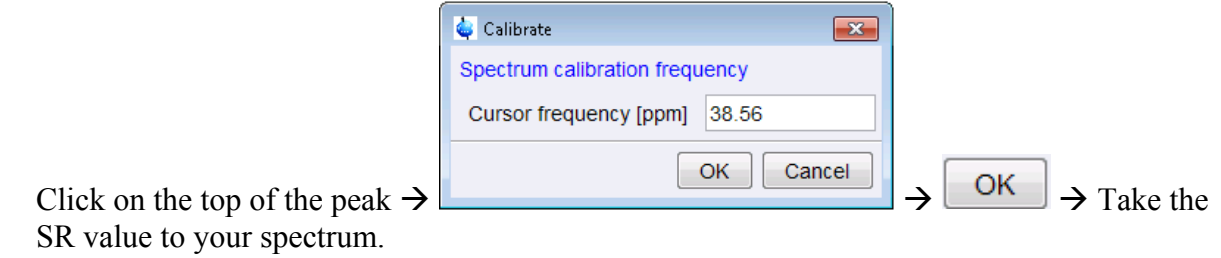

4.4. <sup>™</sup> Pick P<u>e</u>aks <del>▼</del>

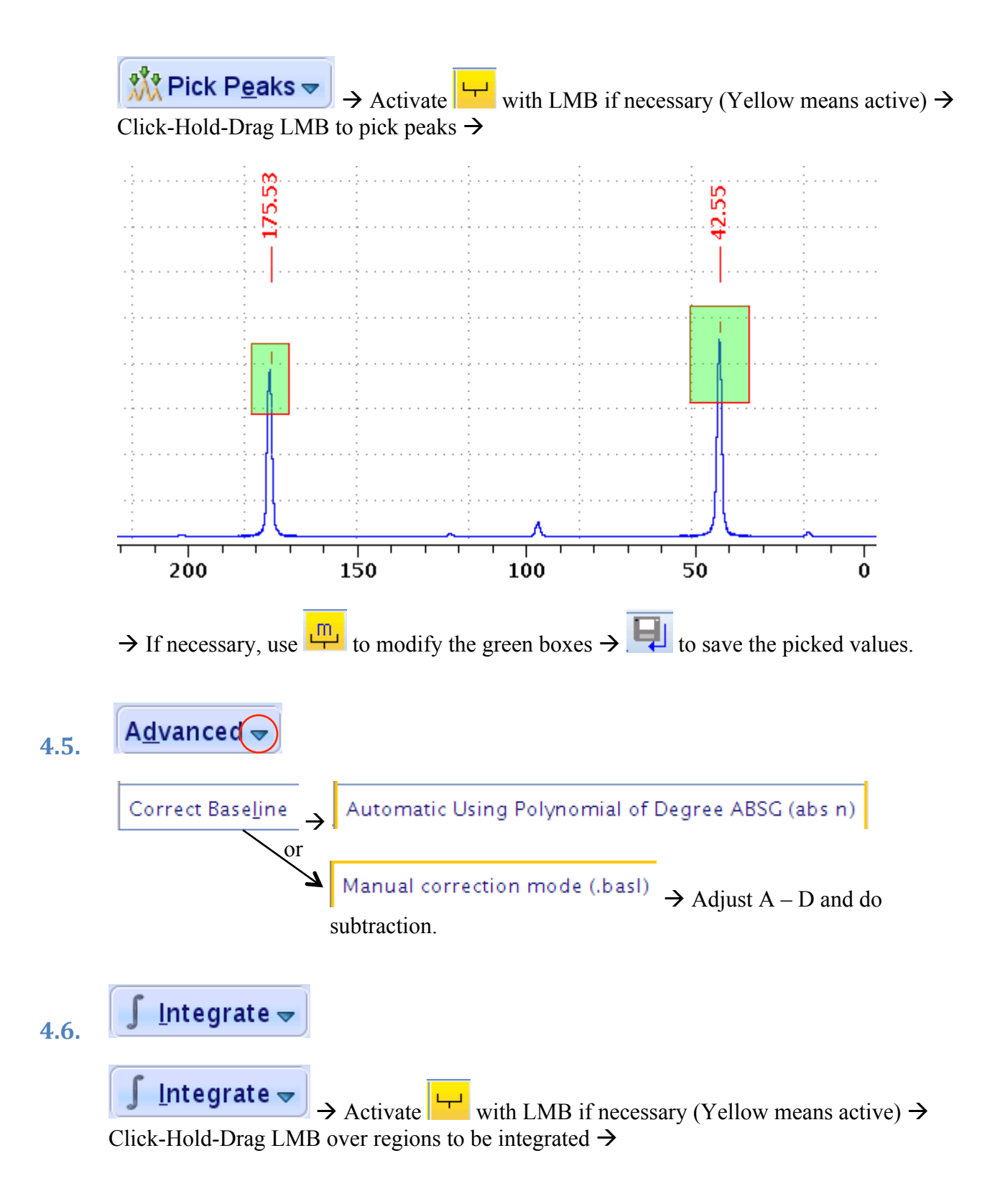

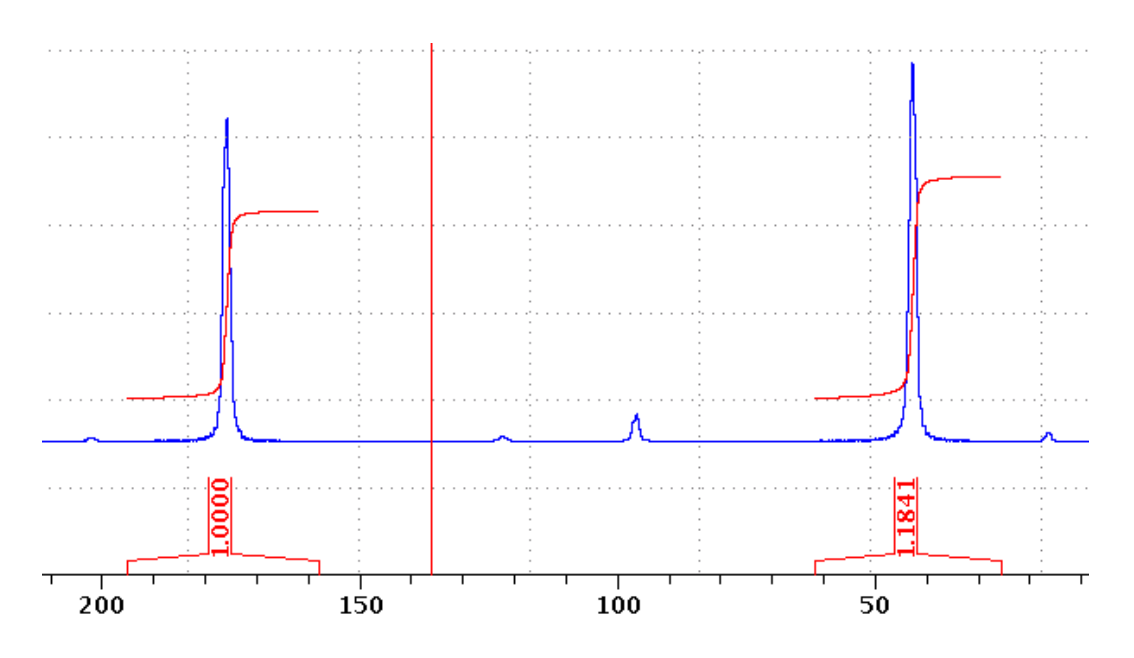

→ If necessary, calibrate integrals: RMB click on an integral to be used as reference, select Calibrate Current Integral, and input a calibration value →  $\square$  to save the integral values.

## V. P<u>u</u>blish

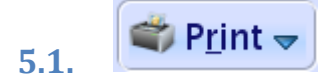

Print the active window, WYSIWYG.

5.2.

Use the Plot Editor for more controlled printing.

Open Plot Editor And Modify Layout

 $\rightarrow$  Plot Editor opens:

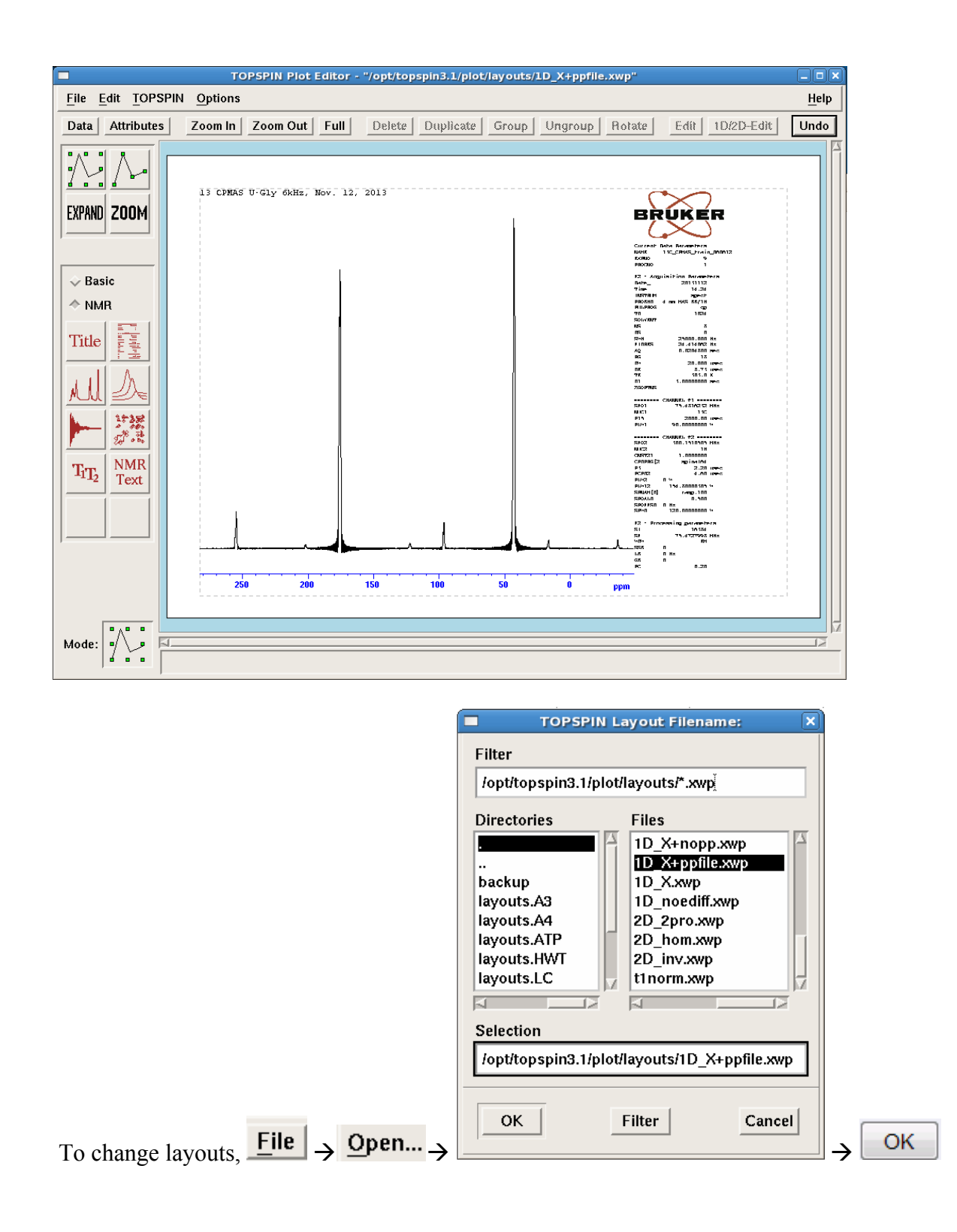

5.3.

Save spectrum in .pdf, .png, and other formats.

### VI. Wrap-up

### 6.1. Eject your sample

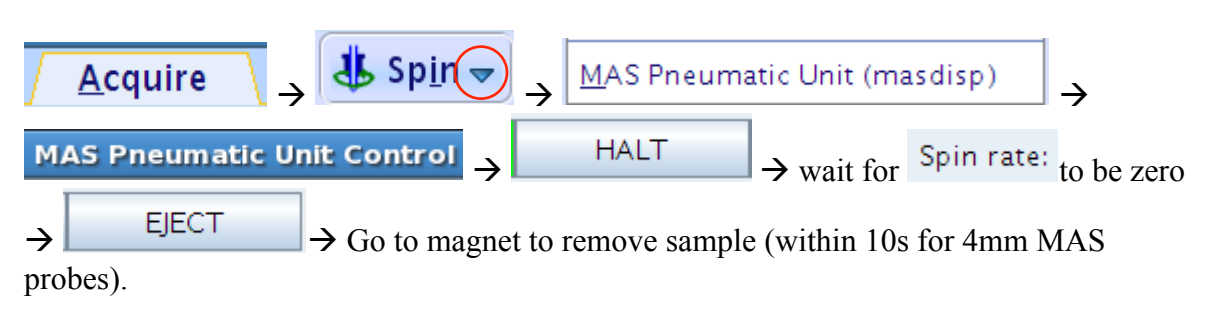

### 6.2. Exit Topspin

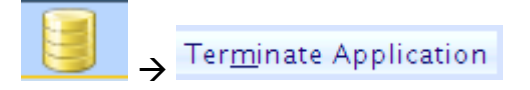

### 6.3. Logoff your account

Click on 2 on the top or bottom of screen and then on

### 6.4. Complete the logsheet

Stop time, duration of experiments, and status of instrument.

### **VII.** Appendices

### 7.1. Appendix 1: Introduction to Solid-State NMR

a. What is solid-state NMR?

NMR spectroscopy is performed directly on the samples in solid states or in oriented pseudo-solid phases, for example:

|                  | Solid-state samples                          |  |
|------------------|----------------------------------------------|--|
| Solid-state      | Example Materials                            |  |
| Powder           | Anything powderable:                         |  |
|                  | Amino acids, Organic compounds, Inorganic    |  |
|                  | materials,                                   |  |
| Single Crystal   | Anything forming single crystals:            |  |
|                  | Organic, Inorganic, Biological,              |  |
| Chunk Solid      | Machinable to cylindrical shapes to fit into |  |
| Materials        | MAS rotors: polymers (plastic,)              |  |
| Film             | Stand-alone films or supported on substrates |  |
| LT Liquid and    | Anything which can be solidified: solvent,   |  |
| Slurry Materials | dissolved solute, protein, etc.              |  |
| <u> </u>         | <b></b>                                      |  |

Oriented pseudo-solid phases: Liquid crystal, Lipid, etc.

b. Why Solid-state NMR?

It is desirable to run NMR experiments in solid-states when

- Samples are not dissolvable.
- Properties change after dissolution.
- local structures are to be measured accurately:
- c. Differences between conventional solution NMR and Solid-state NMR:
  - In solution: J-coupling, in the order of a couple of hundred Hz at most, dominates under fast tumbling of molecules, and high resolution spectra prevail in most cases.
  - In Solid-state: Other than J-coupling, there are other overwhelmingly dominating interactions intra- or inter- molecularly:

| Interaction | Strength          |
|-------------|-------------------|
| J           | Hz                |
| CSA         | Up to ~2000 ppm   |
| Dipolar     | Up to tens of kHz |
| Quadrpolar  | Up to tens of MHz |

### 7.2. Appendix 2: CPMAS (Cross Polarization under MAS)

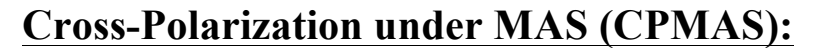

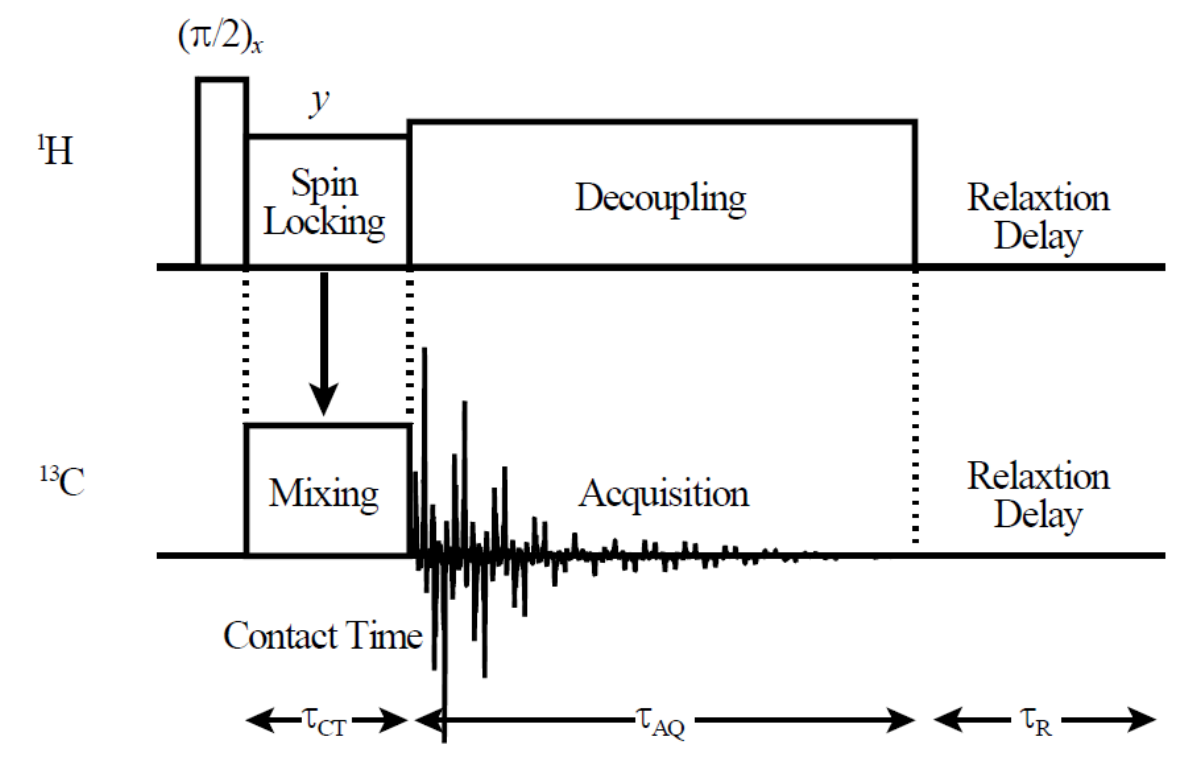

Single Pulse MAS (also BD or HPDEC):

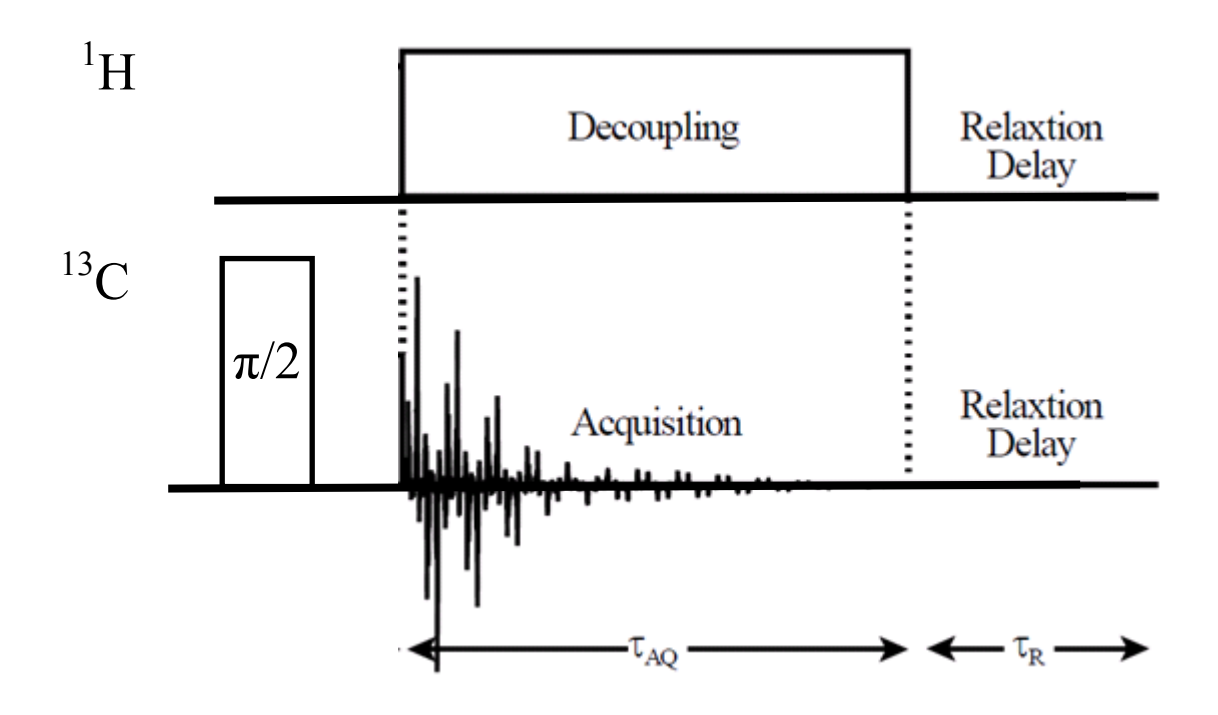

### 7.3. Appendix 3: Online NMR Book and Bruker NMR Encyclopedia

- 1) NMR Book: <u>http://www.cis.rit.edu/htbooks/nmr/</u> Introduction to NMR concepts and practical issues.
- 2) NMR Guide & Encyclopedia: <u>http://www.bruker.de/guide/</u> All you want to know about NMR.

### 7.4. Appendix 4: Requirements for CNSI Access

You have to pass the mini quiz within one month after training in order to be qualified for access to the NMR facility of MRL, which includes:

- Key Card for Lab & Building:
  - 1. Pass the MRL safety training;
  - 2. Fill out the CNSI access form: <u>http://www.cnsi.ucsb.edu/facilities/building\_services/access\_application.</u> <u>pdf</u>
  - 3. Take the form to Sylvia in 2066G, MRL
- Web Scheduling Account
- NMR Account

These requirements apply to both on- and off-campus users.